| Marche à suivre pour les concessionnaires pour des bourses de soutien KTM                         | l'échar       | ıge                                                 |  |
|---------------------------------------------------------------------------------------------------|---------------|-----------------------------------------------------|--|
|                                                                                                   |               | LOGIN TO YOUR ACCOUNT<br>Or register for a new one! |  |
| Étape 1 – Se connecter au compte des bourses de soutien<br>KTM                                    | $\rightarrow$ | Email address                                       |  |
| Veuillez utiliser vos données de connexion pour vous connecter à votre compte de concessionnaire. |               | Password                                            |  |
|                                                                                                   |               | Login                                               |  |
|                                                                                                   |               | E-seature - seature - 2                             |  |

# Marche à suivre pour les concess des bourses de soutien KTM

## Étape 2 – Tableau de bord et recherche de pilotes

Bienvenue dans votre tableau de bord de concessionnaire. Ici, vous pourrez voir le montant total des récompenses échangées à votre concession ainsi que le nombre d'échanges de récompenses et le nombre total de pilotes.

Vous pourrez aussi effectuer une recherche par nom de pilote ou par courriel afin de procéder à l'échange de leur bourse de soutien pour l'achat de produits à votre magasin. Remarque : Le pilote doit posséder un compte et pouvoir se connecter à ktmcash.com.

| K <b>T</b> M                | HOME                                                                                                    |                                                                              | HANGUAGE ~                                            |
|-----------------------------|----------------------------------------------------------------------------------------------------|------------------------------------------------------------------------------|-------------------------------------------------------|
| 合 HOME<br>つ ALL REDEMPTIONS | Amount Redeemed<br>\$0.00                                                                                                    | Number of redemptions<br>0                                                   | Number of riders<br>0<br>This Year Last Year Lifetime |
|                             | FIND AWARDS                                                                                                    | Search by rider email                                                        | SEARCH                                                |
|                             | To redeem a rider award, search their<br>The rider must have an account which<br>Your parts account will be credited with<br>For help, Email or submit a request he | name above.<br>they can register for at ktmcash.com.<br>nin 30 days.<br>ere. |                                                       |

#### Étape 3 – Consultation du dossier du pilote

Lorsque vous êtes dans le dossier du pilote que vous cherchiez, cliquez sur « ÉCHANGER » pour entrer les informations permettant d'utiliser les fonds.

|                   | к <b>Ги</b> | RIDERS   |              |                         |                    |
|-------------------|-------------|----------|--------------|-------------------------|--------------------|
|                   |             | Q Neston | 0            | ) Search by rider email | SEARCH             |
| 🔓 номе            |             | NAME     | AGE LOCATION | BAL                     | ANCE               |
| C ALL REDEMPTIONS |             | 0        | 49           | \$0.00                  | REDEEM             |
|                   |             |          |              |                         | $\mathbf{\Lambda}$ |

## Étape 4 - Échanger les crédits à utiliser chez les concessionnaires

Lorsque vous aurez cliqué sur « ÉCHANGER », une fenêtre s'affichera et vous devrez entrer les renseignements suivants dans les champs du formulaire.

A. Le montant (\$) à échanger

B. Le numéro d'identification (NIP) du pilote - Les pilotes doivent le connaître. Cette information sera inscrite dans les informations de leur compte.

C. Le nom de l'employé du concessionnaire

| $\mathbf{O}$         | CA\$0.00      |
|----------------------|---------------|
| Amount to redeem     | Pin Number    |
| \$ 0.00 CAD ~        | Rider's PIN # |
| Dealer Employee Name |               |
|                      |               |

### Étape 5 – Tous les échanges au magasin

Après qu'un pilote ait utilisé ses fonds pour des produits à votre magasin, vous verrez s'afficher un rapport indiquant tous les pilotes pour lesquels vous avez échangé des crédits à utiliser chez les concessionnaires, et votre compte des pièces sera crédité par KTM.

| ĸīn | ALL REDEMPTIONS |          |                 |                       |           | 🕀 LANGUAGE 🗸     |          |  |
|-----|-----------------|----------|-----------------|-----------------------|-----------|------------------|----------|--|
|     |                 | Redeemed | Number of redem | Number of redemptions |           | Number of riders |          |  |
|     |                 |          |                 |                       | This Year | 🗎 Last Year      | Lifetime |  |
|     | NAME            | CATEGORY | DATE            | TIME                  | CODE      | AMOUNT           |          |  |
|     |                 |          |                 |                       |           |                  |          |  |

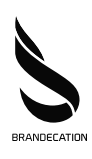